## 缴费平台操作说明

1、 登陆缴费平台(网址: <u>http://58.213.14.79/payment/</u>) 输入用户名、密码(用户名见初审通过名单、首次登陆 的初始密码为身份证号后六位,初次登陆后,按系统提 示修改密码和完善信息)。

| 通知发布                                          | 直接登录         |                    |
|-----------------------------------------------|--------------|--------------------|
| 》避免重复交费的相关提示。<br>2011 立要以来的电子法在1990年17-0、1999 | [2014-08-01] |                    |
|                                               | 密 尚:<br>验证码: | 重置密码<br>7423<br>登录 |
| 🚇 缴费指南 👪 缴费方式                                 | ⑧ 帮助信息       | 考试费                |

2、 勾选应缴收费项目,点击支付。

| 费用支付   | 徽费历史查询     | 修改个人信息 修改密码     |        |    |         |      |      |         |          |                |
|--------|------------|-----------------|--------|----|---------|------|------|---------|----------|----------------|
| 收费单位:  |            | <b>v</b>        |        |    |         |      |      |         |          |                |
| 收费项目:  |            | v               |        |    |         |      |      |         |          |                |
| 费用项列   | l表         |                 |        |    |         |      |      |         |          |                |
| 行号 🔳   | 费用名称       | 收费项目            | 单价     | 救里 | 应收金额    | 已付金额 | 退费全额 | 未付金额    | 单次支付最小金额 | 本次支付金额         |
| 1 🗹    | 代办费        | 体检费-201408      | 0.00   | 0  | 20.00   | 0.00 | 0.00 | 20.00   | 0.00     | 20.00          |
| 2 🗹    | 代办费        | 医保费-201408      | 0.00   | 0  | 100.00  | 0.00 | 0.00 | 100.00  | 0.00     | 100.00         |
| 3 🗹    | 学费         | 学费-201408       | 0.00   | 0  | 6800.00 | 1.00 | 0.00 | 6799.00 | 100.00   | 6799.00        |
| 4 🗹    | 住宿费        | 住宿费-201408      | 0.00   | 0  | 1500.00 | 0.00 | 0.00 | 1500.00 | 0.00     | 1500.00        |
| 5 🗹    | 代办责        | 教材费-201408      | 0.00   | 0  | 800.00  | 0.00 | 0.00 | 800.00  | 0.00     | 800.00         |
| 6 🗹    | 代办费        | 军训服装-201408     | 0.00   | 0  | 100.00  | 0.00 | 0.00 | 100.00  | 0.00     | 100.00         |
|        |            |                 |        |    |         |      |      |         |          |                |
| 14 4 1 | 第 1 页共 1 页 | N N 2           |        |    |         |      |      |         | 显示第      | 1条到 6条记录,一共 6条 |
| 费用     | 总额: ¥93    | 319.00(大写: 玖仟叁佰 | i壹拾玖元整 | )  |         |      |      |         | 支        | 付              |

### 3、选择"是"。

| •        |              |                           |                    |              |                   |
|----------|--------------|---------------------------|--------------------|--------------|-------------------|
| ×        |              | 提示<br>费用名称                | ×<br>金额            |              |                   |
| 08       | 单价<br>0.00   | 体检费-201408<br>医保费-201408  | 20.00<br>100.00    | ·额<br>0.00   | 未付金额<br>20.00     |
| 08       | 0.00<br>0.00 | 学费-201408<br>住宿费-201408   | 6799.00<br>1500.00 | 0.00<br>0.00 | 100.00<br>6799.00 |
| 98<br>98 | 0.00<br>0.00 | 教材费-201408<br>军训服装-201408 | 800.00<br>100.00   | 0.00<br>0.00 | 1500.00<br>800.00 |
| 1408     | 0.00         | 总金额                       | 9319.00            | 0.00         | 100.00            |
|          |              | 是否                        |                    |              |                   |
|          |              |                           |                    | 9            |                   |
|          |              |                           |                    |              |                   |
|          |              |                           |                    |              |                   |

# 4、选择"下一步"。

| ① 订单信息 |                     |
|--------|---------------------|
| 订单号    | 27381               |
| 交易日期   | 2015-06-09 14:25:31 |
| 币种     | 人民币                 |
| 支付类型   | 网報付款 ▼              |
| 应收金额   | 640.0               |
|        |                     |

#### 进择您的付款方式

| ۲         | [个人] County 在线支付<br>Caline Frymed |         |
|-----------|-----------------------------------|---------|
|           |                                   |         |
|           |                                   |         |
| 是否修改票据抬头: | ◎是 ◎否                             |         |
|           |                                   | 上一步 下一步 |
|           |                                   |         |

#### 5、选择"是"。

| 2)                       |                                                          |
|--------------------------|----------------------------------------------------------|
|                          |                                                          |
| 订单号                      | 1261                                                     |
| 交易日期                     | <b>1</b> 2014-09-15 10:48:12                             |
| 币种                       | ▶ 人民币                                                    |
| 应收金额                     | <b>报</b> 9319.0 <b>提示 x</b>                              |
| र्ड<br>KBC @ मेडा ब्रह्म | 学号: 2120140012<br>发名: 梁江<br>订单导: 1261<br>全额: 9319.0<br>是 |
| 品先: ◎是 ◎否                |                                                          |
|                          | 上一步    下一步                                               |
|                          |                                                          |
|                          |                                                          |
|                          |                                                          |

6、 选择"银联卡支付"或"网银支付"进行支付。

| ) 每周三中信信用卡200减20, 更有其他优惠。<br><b>银联卡支付</b> 网银支付 迷你付                     |                                         | 订单详               |
|------------------------------------------------------------------------|-----------------------------------------|-------------------|
| 银联卡支付 网银支付 迷你付                                                         |                                         |                   |
|                                                                        | <u>b</u>                                |                   |
| 直接付款                                                                   | 登录付款                                    |                   |
| 1. 输入卡号 🍑 2. 输入验证信息 🍑 3. 完成支付                                          | 用户名: 手机号油)箱/自定义用户名                      | 快速注册              |
| 储蓄卡                                                                    | 密 码:                                    | 忘记密码?             |
|                                                                        |                                         |                   |
| 下一步 新手操作演示 ⊙                                                           | <b>登录付款</b> 新手操作演示 <b>○</b>             |                   |
|                                                                        |                                         |                   |
| 支持200多家银行,点此查看更多                                                       |                                         |                   |
| 😰 प्रलंक्षर्त 🕚 रूप्राप्तर्त 📀 मबास्तर 📀 ब्रेथुस्तर 🏠 ठ्रेक्स् त 💰 क   | 邮储银行 🛛 🍈 中信银行 🗧 🔒 💼 化 大银行 🛛 🍞 华夏银行      | ī 🕱 民生制           |
| 📥 广发银行 🛛 🔀 深发银行 🛛 🙆 招商银行 🛛 💿 兴业银行 🚺 浦发银行 📰 म                           | P安银行 🛛 《 北京银行 🔶 上海银行 🛛 🏀 宁波银行           | 亍 <b>citi</b> 花旗铜 |
| 订单金额: 740.00元 订单编号: 00027841                                           | 商户名称: 南京财经大学                            | 订单详               |
| ▲ 1 決課行課联信用卡諾66元立減6                                                    |                                         |                   |
| <b>银联卡支付</b> 网银支付 送你付                                                  | <u>B</u>                                |                   |
|                                                                        | ボコムサ                                    |                   |
| 主体/计数                                                                  | <b>宜</b> 來 門 萩                          |                   |
|                                                                        |                                         |                   |
| <b>直接付款</b><br>1. 输入卡号 → 2. 输入验证信息 → 3. 完成支付                           | 用户名: 手机号曲箱/自定义用户名                       | 快速注册              |
| <b>直接付款</b><br>1. 输入卡号 ⇒ 2. 输入验证信息 ⇒ 3. 完成支付<br>储蓄卡                    | 用户名: 手机号脚箱/自定义用户名 密码:                   | 快速注册<br>忘记密码?     |
| <b>直接付款</b> 1. 輸入卡号 ⇒ 2. 輸入验证信息 ⇒ 3. 完成支付 储蓄卡 新工業 新工業 新工業              | 用户名: 手机号曲箱伯定义用户名<br>密码:                 | 快速注册<br>忘记密码?     |
| <b>直接付款</b><br>1. 輸入卡号 → 2. 輸入验证信息 → 3. 完成支付<br>储蓄卡<br>下一歩<br>新手操作演示 ● | 用户名: 手机号曲箱自定义用户名<br>密码:<br>査录付款 新手操作演示● | 快速注册<br>忘记密码?     |
| <b>直接付款</b><br>1. 輸入卡号 → 2. 輸入验证信息 → 3. 完成支付<br>储蓄卡<br>下一步<br>新手操作演示 0 | 用户名: 手机号邮箱自定义用户名<br>密码:<br>査录付款 新手操作演示● | 快速注册<br>忘记密码?     |
| <b>直接付款</b><br>1. 輸入卡号 → 2. 輸入验证信息 → 3. 完成支付<br>储蓄卡<br>下一歩<br>新手操作演示 • | 用户名: 手机号邮箱自定义用户名<br>密码:<br>             | 快速注册<br>忘记密码?     |

(2)网银支付请选中开通网银的银行或输入银行卡号,点击"到网上银行支付"

| UnionPay | 1± ≦-  | LXI.   |
|----------|--------|--------|
| eu ux    | Online | Paymen |

| 银行销 | U联信用卡满66元立减6                              |                   |                                             |   |                                                    |     |                                                                                                    |            |                           |
|-----|-------------------------------------------|-------------------|---------------------------------------------|---|----------------------------------------------------|-----|----------------------------------------------------------------------------------------------------|------------|---------------------------|
| Ĕ卡: | 支付网银支                                     | 支付                | 迷你付                                         |   | <u>8</u>                                           |     |                                                                                                    |            |                           |
| 0   |                                           | 0                 | with 中国农业银行                                 | 0 | ● ● ● ● ◆ E ◆ K 行 A                                | 0   | China 建设银行<br>China Construction Bank                                                                                                    | 0          | o 交通銀行                    |
| 0   | PRESE SALEYS BAXE OF CERM                 | 0                 | ·<br>中信银行<br>CRIMA CITIC BANK               | 0 | S 中国民生银行<br>Circu Manaka Lancia (Menakarian Inters | 0   | State of the second second | 0          | <b>Eank</b> 中国光大银行        |
| ٢   | Man and and and and and and and and and a | O                 | が<br>新<br>変<br>調<br>发<br>服<br>行<br>SPD BANK | 0 | 📥 广发银行ICGB                                         | 0   |                                                                                                    | $\bigcirc$ | 上海银行<br>Bunk of Shanghall |
| ۲   | ②上海农商银行 SRCB                              | O                 | 中国年轻<br>PINDAN BANK                         | 0 | O 北京银汗<br>BANK OF BELJENG                          | 0   | <b>い</b><br>北京农商银行<br>ELEMIS RUAL COMMERCIAL MAKE                                                                                                    | 0          | BQD 🚨 青岛银行                |
|     | 📥 其他银行,请点                                 | 击这里转              | 输入卡号                                        |   |                                                    |     |                                                                                                    |            |                           |
|     |                                           |                   |                                             |   |                                                    |     | 思行支付                                                                                                    |            |                           |
|     | 请输入银行卡号                                   | 릉 :               |                                             |   | 到                                                  | 刚上钅 |                                                                                                    |            |                           |
|     | 请输入银行卡号<br>A 安顺市商业                        | <b>弓:</b><br>眼行   | H 河北银行<br>哈尔连银行                             |   | N 南昌銀行<br>宁夏銀行                                     | 网上书 | <b>T</b> 泰安市商社<br>天津银行                                                                                                    | 上银行        |                           |
|     | 请输入银行卡号<br>A 安顺市商业制<br>B 北京银行<br>激海银行     | <b>号:</b> [<br>限行 | H 河北银行<br>哈尔滨银行<br>湖南省农信<br>湖南银行            | 社 | 判<br>N 南昌銀行<br>宁夏银行<br>宁波银行                        | 网上印 | T 泰安市商社<br>天津银行<br>天津市农村                                                                                                    | L银行<br>封商业 | ·<br>银行                   |

7、完成支付,缴费成功。